# 陕西省教育人人通综合服务平台 2016-2017 年度

## "一师一优课 一课一名师"活动操作指南

# 一、 教师用户操作说明

#### (一) 教师进行报名

1、登录陕西教育人人通综合服务平台(www.sneduyun.com),在登录首页点击右侧"省平台晒课"按钮,或进入"我的空间",点击"一师一优课,一课一名师"链接,即可进入晒课活动页面;

| w西教育。<br>SHAANXI Teachers 8   | 人人通综合服务平台<br>& Students Education Info-Service Network                                         | 人人皆学 处处熊学 时时可学 |
|-------------------------------|------------------------------------------------------------------------------------------------|----------------|
| 欢迎教师,上午好!<br>                 | 祝您工作愉快! 进入我的空间 我的设置 > 退出登录                                                                     | 国家平台省平台晒课      |
|                               | <b>育人人通综合服务平台</b><br>ers & Students Education Info-Service Network<br>E作吗?怎么还没有休息啊! 我的主页 我的设置。 | · 退出登录         |
| <b>空间管理</b><br>☑ 随笔 ▲ 相册 ● 投票 | 2016 — 「「「「」」<br>2017年度 「「「」「」」<br>写下随笔分享心情                                                    | 【课一课一名师        |

2、在晒课活动页面,点击页面右上方"我要报名",进入活动报名页面;

|            |      | ×    | e (1999) |            |
|------------|------|------|----------|------------|
| 📴 一师一优课 一语 | 果一宫师 | 已晒0课 | 我要报名     | 查看2016年度晒课 |
|            |      | •    |          |            |
|            |      |      |          |            |

3、完善报名信息并进行提交,提交后系统自动进行审核,完成活动报名;

#### (二) 教师上传作品

 1、已完成报名的教师,在活动页面后,点击页面右上方"我要参赛",进入参赛作品上 传页面;

| 😧 陕西教育人人通综合服务平台 | ☆ 活动首页 | □ 作品展示 | 各地进展             | () 活动动 | 态 📃 🏾      |
|-----------------|--------|--------|------------------|--------|------------|
| 1997 —师一优课 一课一  | 宫师     | 已晒     | 0 <sub>课</sub> 1 | 戈要参赛   | 查看2016年度晒课 |

2、在作品上传页面,依照页面提示完善资源属性、章节等信息,资源分类有"教案、学案、说课稿、教学设计、课堂实录"等八,教师可自行选择对应,并上传附件,也可依照课程附件数量自行进行添加;

| 😢 陕西教育人人通综合服 | 务平台  | 2                                           | ወ           | 合 活动首页     | 1 作品展示                    | 日 各地进展               | (1) 活动动态 |
|--------------|------|---------------------------------------------|-------------|------------|---------------------------|----------------------|----------|
| ( 我的作品       | 晒课管理 |                                             |             |            |                           |                      |          |
| ☆ 作品上传       | 资源图片 |                                             |             |            |                           |                      |          |
|              | 资源属性 | 选择学科                                        | ▼ 选择年级      | ▼ 选择数材版本 ▼ |                           |                      |          |
|              | 资源章节 | 选择章节目的                                      | ₹.          |            | •                         |                      |          |
|              | 资源标题 | 上传资源后                                       | 可自动获取也可修    | 改          |                           |                      |          |
|              | 资源分类 | 秋案 ▼<br>秋案<br>学案                            | 迷源路径        | 增加一个资源     | 上 <sub>传资</sub><br>最多可增加五 | <sup>原</sup><br>一个资源 |          |
|              | 资源介绍 | 说课稿<br>教学设计<br>课堂实录<br>课件<br>作业<br>微课<br>援交 | .• :::• ♥ Ø | <b></b>    |                           |                      |          |

说明:同一位教师上传的"晒课"课程数量不超过5课;

3、作品提交之后,教师可以在"我的作品"中进行查看,"未审核"的资源作品可以进行"编辑"和"删除"操作,审核通过之后不能进行任何修改。

| 🕒 我的作品 | 我的晒课 |            |              |           |         |                  |       |
|--------|------|------------|--------------|-----------|---------|------------------|-------|
| ⊙ 作品上传 | 全选   | 删除全部       | ▼ 选择学科 ▼ 选   | 择年级 👻 选择教 | 材版本 👻 👘 |                  |       |
|        | 型数   | 学七年级有理数的加法 | E            | Z         | (1) (1) | 0.0 市:0.0 区县:0.0 | 未审核   |
|        | 数学   | 七年级 人教新…   | 1.3.1 有理数的加法 | 作者:韩      | 陕西省恒谦中  | 中学 上传时间:         | 03-17 |

### 二、 管理员作品审核操作说明

 1、各级管理员登录管理账号后,进入人人通平台管理后台,在"资源活动"标签下, 点击"活动管理",进入活动管理页面,在"2016-2017年度'一师一优课 一课一名 师'"活动内点击"进入管理",即可进入"晒课"活动管理页面;

|           | ( Internet) |                            |                |            |      |          |       | S    |
|-----------|-------------|----------------------------|----------------|------------|------|----------|-------|------|
| - 影响常理    | ~~ 1281     |                            |                |            |      |          |       | 1    |
| 学生管理      | - 8i# •     | R.W.                       | ₩ <b>e</b> 01% | 结束时间       | (19) | 思习时      | 102 - | NE   |
| • 地址管理    |             | ※※→3334度*→45→(3後 →後→245*)  | 1011/101       | w.11/10/31 | 80   | 105%84   | 此用    | 是入世現 |
| · 资源管理    |             | 网络银行商品                     | 2017/3/3       | 2017/4/6   |      | 19-63-10 | 原原    | 建入管理 |
| 教理统计管理    |             | 治西國政功                      | 236/224        | #34/32/18  | E/#  | 10分制     | EF1   | 是人實現 |
| • 75/6824 |             | 二元·二元·二二百一次遭一一百一次遭一一百一年45~ | 2016/16/26     | 2016/11/30 | -    | 19981    | .em   | £×¥E |

 2、在活动管理页面,选择"校作品管理",管理员便可对参赛作品进行管理,点击"待 审核列表"进入作品审核页面;

| 😥 陕西教育人人通综合服 | 诱平台  | 👔 Ķe   | 暗 也      | 合 活动           | 前页    | ]作品展示   | 日春地进展     | ●) 活动动态 |
|--------------|------|--------|----------|----------------|-------|---------|-----------|---------|
|              | 校作品管 | 理待审    | 核列表      |                |       |         |           |         |
| 三 枝作品管理      | 全选   | 执行审核   | ~ 选择学校   | □ ▼ 选择年级 ▼     | 选择教材版 | ≔ ■ 豊御  |           |         |
| □ 作品统计       | . 1  | 快乐的家   |          |                |       | く市核     | ×拒绝       |         |
|              | 英语   | 四年级    | 冀教版      | Unit1 The Clot | 张海艺   | 陕西省恒谦中等 | ≱ 03-170  | 8:55    |
|              |      | 数学七年级有 | 理数的加法    |                |       | く审核     | ×拒绝       |         |
|              | 数学   | 七年級    | 人教新课标    | 1.3.1 有理数的     | 韩九红   | 陕西省恒谦中等 | ≠ 03-17 0 | 8:53    |
|              |      | 防功害能   |          |                |       | く审核     | ×拒绝       |         |
|              | 历史   | 七年級    | 北师大版     | 第10课 秦始皇       | 李倩    | 陕西省恒谦中等 | ≠ 03-170  | 8:50    |
|              |      | 历史七年级下 | 北师大版第2课》 | 唐太宗与贞观之治教室     |       | ✓ 审核    | ×拒绝       |         |
|              | 历史   | 七年级    | 北师大版     | 第2课 唐太宗与       | 李倩    | 陕西省恒谦中等 | ¢ 03-17 0 | 8:41    |
|              | 1/1页 | 上一页    | 下一页 第1页  | •              |       |         |           |         |

3、在审核页面,点击作品标题可以预览作品详情,选择"通过"即可完成作品审核,审 核通过之后参赛教师将无法修改和编辑该作品;

| 》陕西教育人人通综合 | 合服务平台 👔 株西省 🙂   | 合 त्वजेत्वज्ञ 🗇 (१                                                                          | 品展示            | 】各地进展 🔹 🕕 活动动怒 |
|------------|-----------------|---------------------------------------------------------------------------------------------|----------------|----------------|
| ◊ 校报名管理    | 校作品管理 待审核列表     |                                                                                             |                |                |
| 1 校作品管理    | 全选 执行审核 ~ 选择学科  | ▼ 选择年级 ▼ 选择教材版本 ▼                                                                           | 查询             |                |
| 三 作品统计     | ■ 快乐的家          |                                                                                             | く审核            | ×拒绝            |
|            | 英语 四年级 冀教版 Ur   | nit1 The Clot 张海艺 I                                                                         | <b>陕西省恒谦中学</b> | 03-17 08:55    |
|            | 数学七年级有理数的加法     |                                                                                             | く审核            | ×拒绝            |
|            | 数学 七年级 人教新课标 1. | 3.1 有理数的 韩九红                                                                                | 灰西省恒谦中学        | 03-17 08:53    |
|            | 妨功害能            |                                                                                             | く軍核            | ×拒绝            |
|            | 历史 # 在 20       | 10月25日 本海<br>×                                                                              | 陕西省恒谦中学        | 03-17 08:50    |
|            | 历史              |                                                                                             | ✓ 审核           | ×拒绝            |
|            | 历史 是否确认道        | 1<br>1<br>1<br>1<br>1<br>1<br>1<br>1<br>1<br>1<br>1<br>1<br>1<br>1<br>1<br>1<br>1<br>1<br>1 | 医西省恒谦中学        | 03-17 08:41    |
|            | 1/1页            | 确定 取消                                                                                       |                |                |